# **Twin Rotor Mimo System**

# **INSTALLATION AND COMMISSIONING**

33-007-0M5

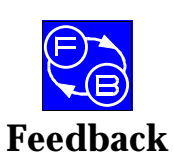

Feedback Instruments Ltd, Park Road, Crowborough, E. Sussex, TN6 2QR, UK. Telephone: +44 (0) 1892 653322, Fax: +44 (0) 1892 663719. email: feedback@fdbk.demon.co.uk World Wide Web Homepage: http://www.fbk.com

Manual: 33-007-0M5 Ed01 980930

Printed in England by FI Ltd, Crowborough

Feedback Part No. 1160-330070M5

Notes

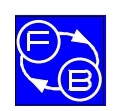

#### TWIN ROTOR MIMO SYSTEM INSTALLATION AND COMMISSIONING

# THE HEALTH AND SAFETY AT WORK ACT 1974

We are required under the Health and Safety at Work Act 1974, to make available to users of this equipment certain information regarding its safe use.

The equipment, when used in normal or prescribed applications within the parameters set for its mechanical and electrical performance, should not cause any danger or hazard to health or safety if normal engineering practices are observed and they are used in accordance with the instructions supplied.

If, in specific cases, circumstances exist in which a potential hazard may be brought about by careless or improper use, these will be pointed out and the necessary precautions emphasised.

While we provide the fullest possible user information relating to the proper use of this equipment, if there is any doubt whatsoever about any aspect, the user should contact the Product Safety Officer at Feedback Instruments Limited, Crowborough.

This equipment should not be used by inexperienced users unless they are under supervision.

We are required by European Directives to indicate on our equipment panels certain areas and warnings that require attention by the user. These have been indicated in the specified way by yellow labels with black printing, the meaning of any labels that may be fixed to the instrument are shown below:

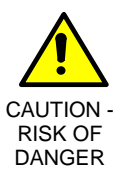

Refer to accompanying documents

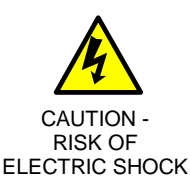

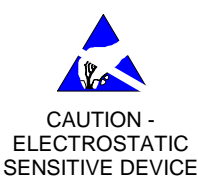

#### **PRODUCT IMPROVEMENTS**

We maintain a policy of continuous product improvement by incorporating the latest developments and components into our equipment, even up to the time of dispatch.

All major changes are incorporated into up-dated editions of our manuals and this manual was believed to be correct at the time of printing. However, some product changes which do not affect the instructional capability of the equipment, may not be included until it is necessary to incorporate other significant changes.

#### **COMPONENT REPLACEMENT**

Where components are of a 'Safety Critical' nature, i.e. all components involved with the supply or carrying of voltages at supply potential or higher, these must be replaced with components of equal international safety approval in order to maintain full equipment safety.

In order to maintain compliance with international directives, all replacement components should be identical to those originally supplied.

Any component may be ordered direct from Feedback or its agents by quoting the following information:

- 1. Equipment type
- 3. Component reference

- 2. Component value
- 4. Equipment serial number

Components can often be replaced by alternatives available locally, however we cannot therefore guarantee continued performance either to published specification or compliance with international standards.

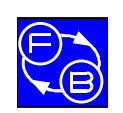

#### TWIN ROTOR MIMO SYSTEM Installation and Commissioning

Preface

# **CE** DECLARATION CONCERNING ELECTROMAGNETIC COMPATIBILITY

Should this equipment be used outside the classroom, laboratory study area or similar such place for which it is designed and sold then Feedback Instruments Ltd hereby states that conformity with the protection requirements of the European Community Electromagnetic Compatibility Directive (89/336/EEC) may be invalidated and could lead to prosecution.

This equipment, when operated in accordance with the supplied documentation, does not cause electromagnetic disturbance outside its immediate electromagnetic environment.

#### **COPYRIGHT NOTICE**

#### © Feedback Instruments Limited

All rights reserved. No part of this publication may be reproduced, stored in a retrieval system, or transmitted, in any form or by any means, electronic, mechanical, photocopying, recording or otherwise, without the prior permission of Feedback Instruments Limited.

#### ACKNOWLEDGEMENTS

Feedback Instruments Ltd acknowledge all trademarks.

IBM, IBM - PC are registered trademarks of International Business Machines.

MICROSOFT, WINDOWS 95, WINDOWS 3.1 are registered trademarks of Microsoft Corporation.

MATLAB is a registered trademark of Mathworks Inc.

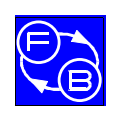

# TABLE OF CONTENTS

| 1. INTRODUCTION                                               | 1-1 |
|---------------------------------------------------------------|-----|
| 1.1 Required Equipment                                        | 1-1 |
| 1.2 Feedback Ltd supplied items                               | 1-2 |
| 2. MECHANICAL ASSEMBLY                                        | 2-1 |
| 3. SWITCH AND JUMPER SETTINGS FOR THE PCL-812 CARD            | 3-1 |
| 3.1 Switch settings - 16 bit board                            | 3-2 |
| 3.2 Jumper Settings                                           | 3-3 |
| 3.3 Switch SW1 settings for 8 bit full length PCL - 812 board | 3-4 |
| 4. INSTALLATION OF THE PCL-812 CARD AND CABLES                | 4-1 |
| 5. COMMISSIONING AND TEST SOFTWARE                            | 5-1 |
| 5.1 starting the software                                     | 5-1 |
| 5.2 SOFTWARE Operation                                        | 5-1 |
| 5.3 Description of screen controls and displays.              | 5-3 |
| 6. TEST SEQUENCE                                              | 6-1 |

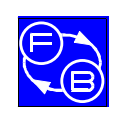

TWIN ROTOR MIMO SYSTEM 33-007-0 Installation and Commissioning

Contents

Notes

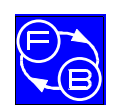

#### TWIN ROTOR MIMO SYSTEM Installation and Commissioning

# 1. Introduction

This manual contains a description of the components of the Twin Rotor MIMO System (**TRMS**), and assembly and test procedures. It is intended to provide the means for validating the correct operation of the system, *before* proceeding to the more advanced functions and demonstrations using control software and MATLAB / SIMULINK.

The procedures described in this Section of the TRMS manual will ensure the correct:

- Assembly of the system
- Switch and Jumper settings of the PCL-812 interface card
- Cable connections between the PC and the TRMS

## **1.1 REQUIRED EQUIPMENT**

The following items of equipment, software and documentation are required to use the system.

- IBM Compatible PC with minimum configuration: 8 Mb of memory, Math co-processor (included in 486 or Pentium processor) VGA screen and mouse. DOS version 5 or later, Windows 3.1 or Windows 95
- MATLAB Version 5.1 with SIMULINK 2.1(from Mathworks Inc)
- Advantech PCL-812PG Enhanced Multi-Lab Card for installation in the PC with 2 x 20 way and 1 x 40 way ribbon cables
- Feedback Twin Rotor MIMO System consisting of rotor unit, base unit and remote power control box.
- 1 CD containing:

Commissioning and Test software TRMS Control software for use with MATLAB 5.1 and SIMULINK 2.1 Set of 6 manuals in Adobe AcrobaT Format - Feedback Matlab Based Control Systems - Software 33000M5 Installation 33-007-0M5 - Twin Rotor MIMO System -Installation and Commissioning 33-007-1M5 - Twin Rotor MIMO System -**Getting Started** 33-007-2M5 - Twin Rotor MIMO System -Reference Manual 33-007-3M5 - Twin Rotor MIMO System -**External Interface** 33-007-4M5 - Twin Rotor MIMO System -Advanced Teaching Manual Adobe Acrobat Reader and installation utility

TWIN ROTOR MIMO SYSTEM Installation and Commissioning

### Introduction

## **1.2 FEEDBACK LTD SUPPLIED ITEMS**

The following items are supplied by Feedback under the following product codes

- 33-220 Twin Rotor Mechanical Unit with remote **On/Off** switch
- 33-945 Twin Rotor MIMO System Software pack including Advantech card
- 33-945I Twin Rotor MIMO System Software pack excluding Advantech card
- 33-007 33-220 plus 33-945 (Composite product)
- 33-007I 33-220 plus 33-945I (Composite product)

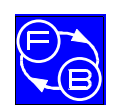

# 2. Mechanical Assembly

The MIMO Unit is dis-assembled for transit. Follow the instructions below for re-assembly and refer to Fig. 2.1.

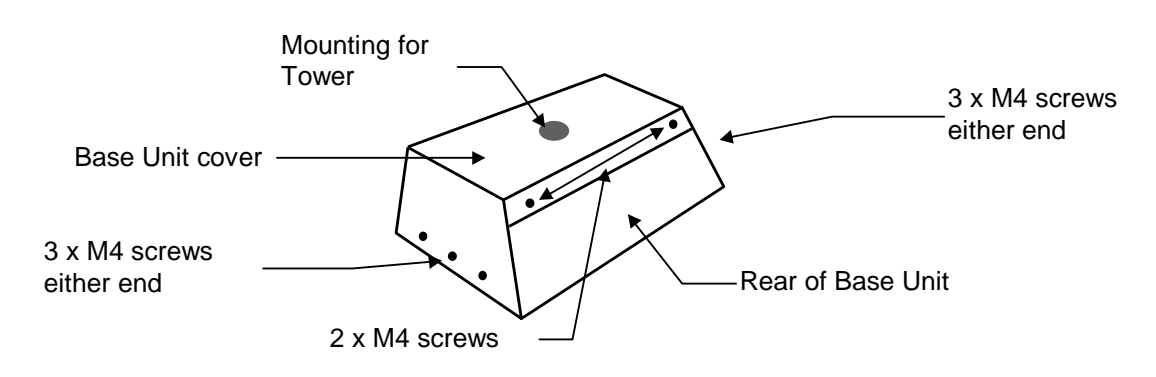

Fig 2.1: Showing position of base unit cover screws

- Remove the cover from the base unit by removing 8 x M4 screws.
- Remove 4 x M4 counter-sunk screws from the bottom of the tower.
- Attach the tower to the base cover using 4 x M4 counter-sunk screws with the tower on top of the base, ensuring that the vertical axis locking screw is on the right hand side viewed from the front of the base unit.
- The horizontal shaft, to which the rotor assembly attaches, has a flat, on which the horizontal axis locking screw locates when screwed down. Rotate the horizontal shaft until the locking screw locates on to the flat and screw the locking screw tight. Attach the rotor arm to the top of the tower so that the arm is *horizontal* and secure to the shaft using the Allen key provided.
- Locate the counter-weight pendulum into the hole in the rotor arm boss and secure using the Allen key provided. The pendulum should be on the front of the unit when viewed from the front of the base unit.
- Connect cables there are two ribbon cable connections inside the base unit, and one ribbon cable connection at the top of the rotor boss.
- Replace the base cover, with the tower attached to the base unit, and secure using the 8 x M4 screws previously removed.

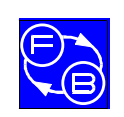

#### Mechanical Assembly

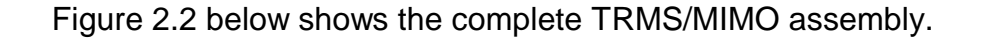

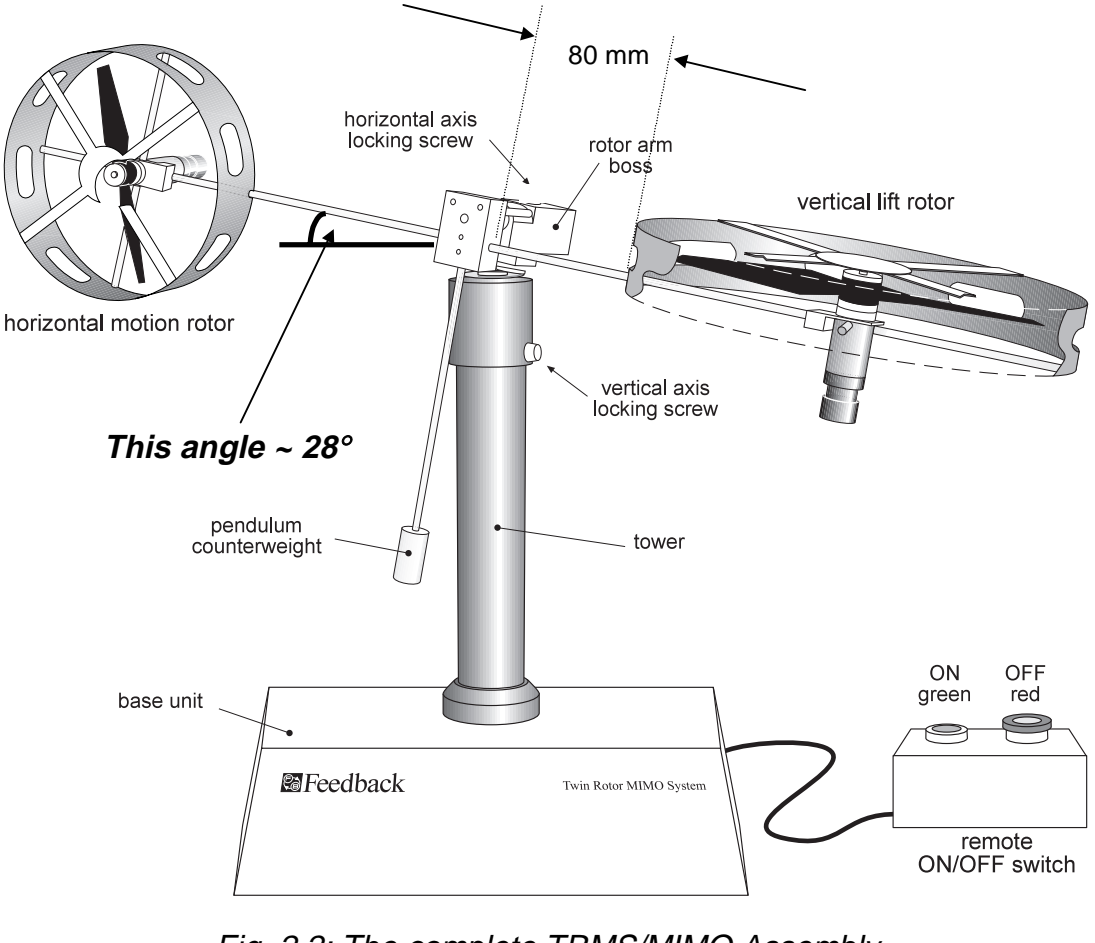

Fig. 2.2: The complete TRMS/MIMO Assembly

**Note:** The MIMO has two degrees of freedom - the rotors can rotate about a vertical and a horizontal axis. When not in use, or when setting control parameters, either or both axes of rotation can be locked by means of the two locking screws shown on the diagram above.

When the horizontal axis locking screw is released, the heavier weight of the vertical rotor should cause the rotor assembly arm to rest at an angle of approximately 28 degrees to the horizontal. This is correct and is required for the proper functioning of the system, as then power must be applied to the vertical motor in order to raise the arm to a horizontal position.

The distance between the plastic vertical rotor guard and the rotor arm boss should be approximately 80 mm.

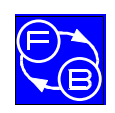

PCL – 812 Card Settings

# 3. Switch And Jumper Settings for the PCL-812 Card

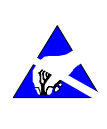

The PCL-812 contains components which can be damaged by static electricity. Before removing the PCL-812 board from its conductive packaging, touch your hand on a grounded metal object such as the case of your PC. Avoid touching the components on the board or the plated edge connectors.

Before installing the PCL-812PG interface card into your computer make sure that the switches and jumpers shown in Fig. 3.1 are set correctly, as detailed in this section.

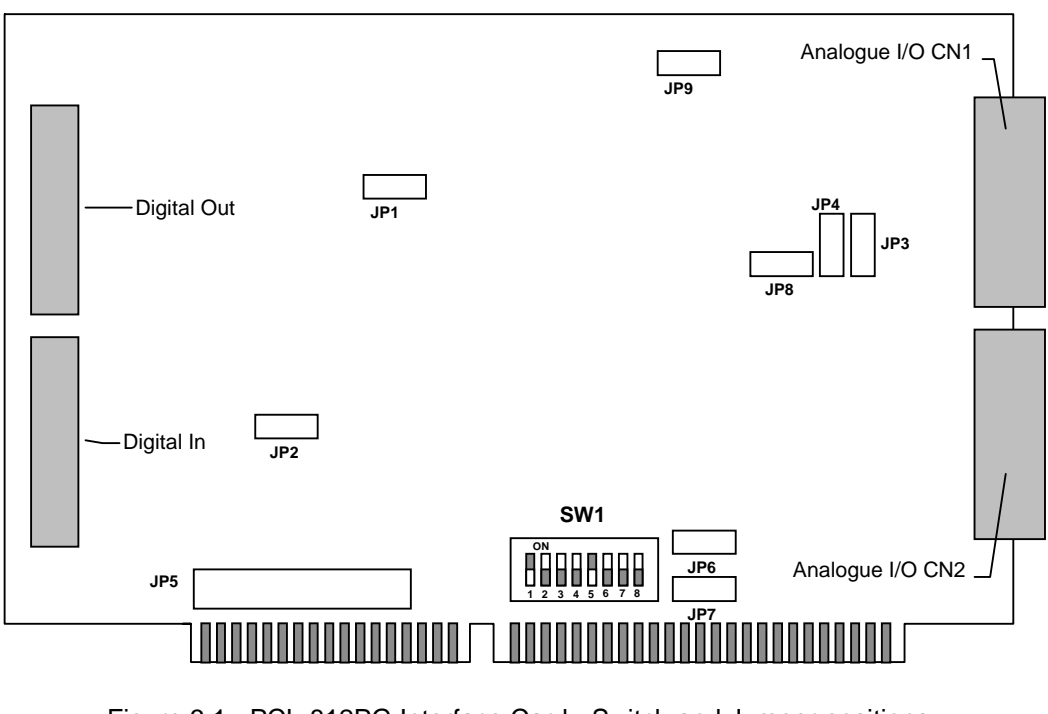

Figure 3.1: PCL-812PG Interface Card - Switch and Jumper positions

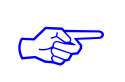

Note: The board shown above is a 16 bit short board. Some users may have the 8 bit full length PCL- 812 board for which the SW1 switch settings are different. If you have this board refer to the settings in the following section for the 8 bit board.

Other settings and cable connections are the same for both boards.

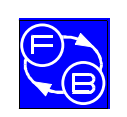

PCL – 812 Card Settings

# 3.1 SWITCH SETTINGS - 16 BIT BOARD

Switch SW1 controls the base address for I/O transfer (switches 1-6), and the CPU wait states (Switches 7-8). They should be set as follows.

(Note that the MIMO software always refers to the decimal settings, whereas the manual on the PCL-812 board refers to hexadecimal settings. For convenience, both decimal and hex addresses are shown in the table below).

#### SW1 Base Address Selection

| I/O Address Range (hex<br>and decimal) | SW1 Switch position |     |     |     |     |     |
|----------------------------------------|---------------------|-----|-----|-----|-----|-----|
|                                        | 1                   | 2   | 3   | 4   | 5   | 6   |
| 200-20F (512-527 Dec)                  | OFF                 | ON  | ON  | ON  | ON  | ON  |
| 210-21F (528-543 Dec)                  | OFF                 | ON  | ON  | ON  | ON  | OFF |
| 220-22F (544-559 Dec) *                | OFF                 | ON  | ON  | ON  | OFF | ON  |
| 230-23F (560-575 Dec)                  | OFF                 | ON  | ON  | ON  | OFF | OFF |
| 300-30F (768-783 Dec)                  | OFF                 | OFF | ON  | ON  | ON  | ON  |
| 3F0-3FF (1008-1023 Dec)                | OFF                 | OFF | OFF | OFF | OFF | OFF |

\* Factory default setting

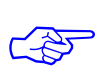

Note that some video cards or floppy disk drives use the higher base addresses such as 1008 (Hex 3F0), and should be avoided if possible.

#### SW1 Wait State Selection

|            | SW1 Switch Settings |     |  |
|------------|---------------------|-----|--|
| Time Delay | 7                   | 8   |  |
| 0 *        | ON                  | ON  |  |
| 2          | OFF                 | ON  |  |
| 4          | ON                  | OFF |  |
| 6          | OFF                 | OFF |  |

\* Factory default setting

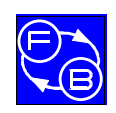

# 3.2 JUMPER SETTINGS

The Jumpers on the PCL-812 board should be set in the positions indicated below.

### JP1 - Trigger Source Selection

|     | JP1 |
|-----|-----|
| INT | 0   |
| TRG | 0   |
| EXT | 0   |

### JP2 - Counter Input Clock Selection

### JP3, JP4 - D/A Reference Selection

| JP3 | 0   | 0    | 0   | D/A1 |
|-----|-----|------|-----|------|
| JP4 | 0   | 0    | 0   | D/A2 |
|     | INT | VREF | EXT |      |

#### JP5 - IRQ Level Selection

| 2 | 3 | 4   | 5 | 6 | 7 | Х | _ |
|---|---|-----|---|---|---|---|---|
| 0 | 0 | 0   | 0 | 0 | 0 | 0 |   |
| 0 | 0 | 0   | 0 | 0 | 0 | 0 |   |
|   |   | JP5 |   |   |   |   | - |

#### JP6, JP7 - DMA Channel Selection

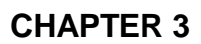

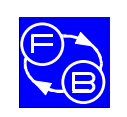

PCL – 812 Card Settings

JP8, JP9 - D/A Internal Reference, A/D Maximum Input Voltage Selection

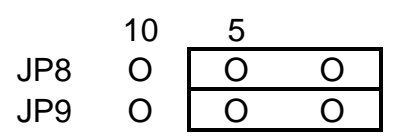

Depending on the specification and configuration of your PC you may need to change the Base Address and Wait State settings.

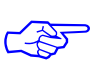

None of the other settings need to be changed.

# 3.3 SWITCH SW1 SETTINGS FOR 8 BIT FULL LENGTH PCL - 812 BOARD

| I/O Address Range (hex<br>and decimal) | SW1 Switch position |     |     |     |     |   |
|----------------------------------------|---------------------|-----|-----|-----|-----|---|
|                                        | 1                   | 2   | 3   | 4   | 5   | 6 |
| 200-20F (512-527 Dec)                  | ON                  | ON  | ON  | ON  | ON  | Х |
| 210-21F (528-543 Dec)                  | ON                  | ON  | ON  | ON  | OFF | Х |
| 220-22F (544-559 Dec) *                | ON                  | ON  | ON  | OFF | ON  | Х |
| 230-23F (560-575 Dec)                  | ON                  | ON  | ON  | OFF | OFF | Х |
| 300-30F (768-783 Dec)                  | OFF                 | ON  | ON  | ON  | ON  | Х |
| 3F0-3FF (1008-1023 Dec)                | OFF                 | OFF | OFF | OFF | OFF | Х |

Note: An "X" in the table above means that this switch is not used.

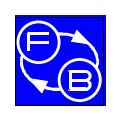

PCL-812 Card Installation

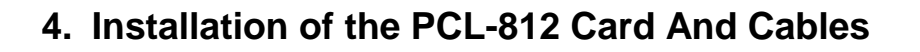

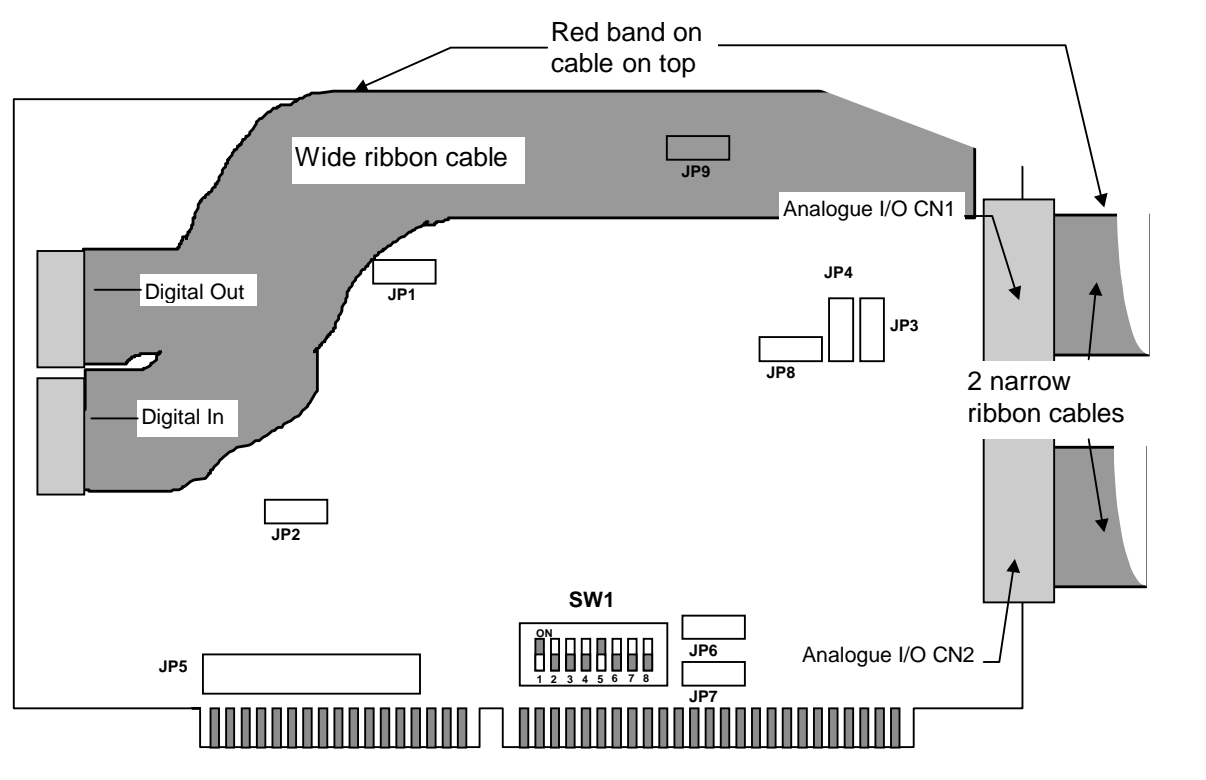

Figure 4.1: PCL- 812 Interface Card Ribbon Cable connections

*Two* slots are required at the rear of the PC - one for the two 20 way analogue port sockets, and one for the 40 way socket at the end of the wide ribbon cable for the digital ports. Use screws to secure the card and ribbon socket plates to the casing of the PC.

Carefully install the interface card in a spare slot on the PC motherboard (or in a slot on the passive backplane if your PC has this type of architecture - common with some 19 inch rack mounted PC's). If in any doubt as to the correct procedure consult the documentation supplied with the PC.

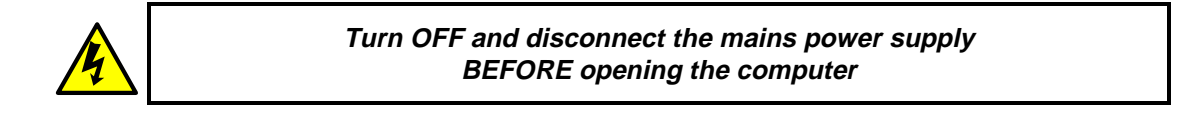

Before opening the computer it is important to ensure that the computer is switched off and that the mains power supply is not connected.

Once you have opened the computer, check to see if there are any other cards installed, for example a network or sound card. It is important to determine the addresses of any such cards as your Twin Rotor MIMO System will not function correctly if there is another card using all, or part of, the address space assigned to the PCL-812PG interface card.

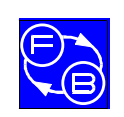

#### **PCL-812 Card Installation**

Following the installation of the interface card into your PC, you are now ready to close the PC case and connect the ribbon cables to the 33-220 Twin Rotor MIMO System.

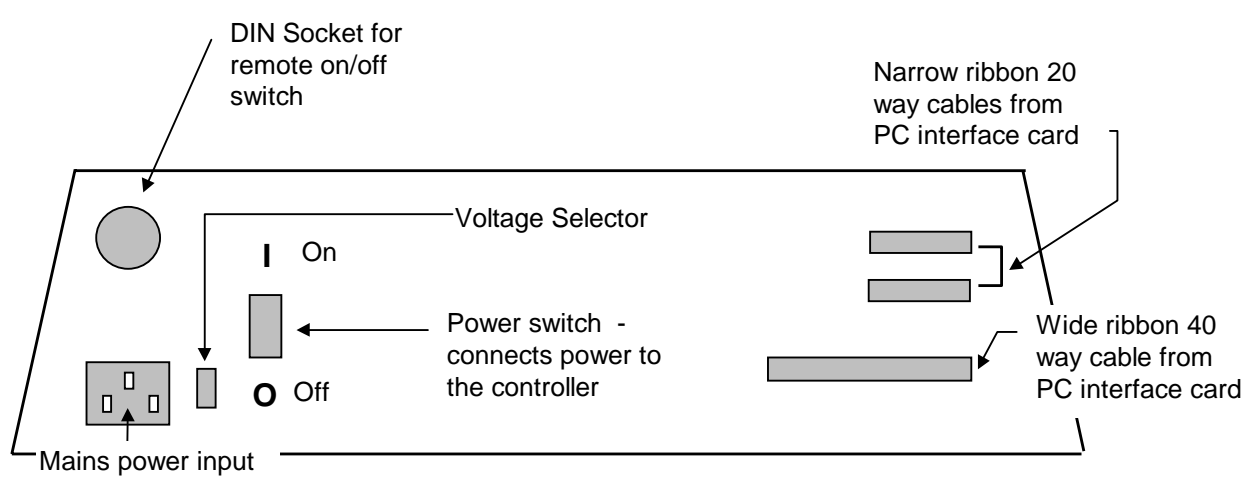

#### Refer to Fig 6.2 below for details.

Fig 4.2: Twin Rotor MIMO System 33-220 - Rear Panel

| The connectors and switches are located at the rear of the 33-220 unit.                                                                                                    |
|----------------------------------------------------------------------------------------------------|
| The sockets for the ribbon cables are on the back of the 33-220 unit. The 20-way connector from CN1 connects to the topmost connector on the 33-220. The 20-way connector from CN2 connects to the next connector and the 40-way connector connects to the lowest connector on the 33-220. |
| Connect the remote On/Off switch unit DIN connector to the rear of the 33-220.                                                                                                    |
| Set the voltage selector for the correct voltage in your area.                                                                                                    |
| Connect the mains power cable to the 33-220 and plug in to your mains supply.                                                                                                    |
| Switch on the mains supply to the 33-220 and your PC. Switch the 33-220 illuminated power switch on. If this switch does not light up check the mains power cable and mains power supply.                                                                                                  |
|                                                                                                    |

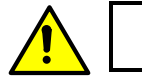

Do not at this stage press the round green start button.

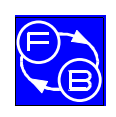

#### TWIN ROTOR MIMO SYSTEM Installation and Commissioning

**CHAPTER 4** 

PCL-812 Card Installation

Software Installation

Install the Commissioning / Test software as described in the next Chapter of this manual (Chapter 5).

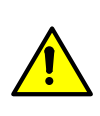

It is important that the area of operation is free of obstruction and that users and observers are warned to keep clear of the immediate vicinity of the system, as the twin rotors can build up a significant amount of momentum.

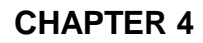

**PCL-812 Card Installation** 

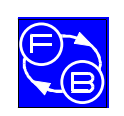

TWIN ROTOR MIMO SYSTEM Installation and Commissioning

Notes

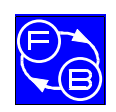

# 5. Commissioning and Test Software

# 5.1 STARTING THE SOFTWARE

Commissioning / Test software is supplied to check the operation of the Twin Rotor MIMO System, before using the MATLAB driven control software.

#### Windows 95 installation

Insert the MIMO Commissioning / Test software disk in drive A: From the Windows 95 **Start** menu click on **RUN** and use the browse feature to locate the **MIMOTST.EXE** program on drive A:

#### Windows 3.1 installation

Insert the MIMO Commissioning / Test software disk in drive A: Start **File Manager** and click on the **MIMOTST.EXE** program drive A:. Click on **RUN** from the File manager **File** menu.

#### **DOS** installation

Insert the MIMO Commissioning / Test software disk in drive A: Type in the following DOS commands.

>**A**:

#### >MIMOTST

# 5.2 SOFTWARE OPERATION

After starting the MIMO commissioning and test software you will see the following screen presented.

| introduction                                                                                           | П |
|----------------------------------------------------------------------------------------------------|---|
| 33–220 (MIMD) commissioning / test program<br>Version 2.00<br>Copyright Feedback instruments Ltd. 1997 |   |
|                                                                                                    |   |

Fig 5.1. Start screen

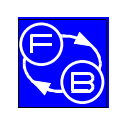

#### **Commissioning and Test Software**

TWIN ROTOR MIMO SYSTEM Installation and Commissioning

Click **OK.** The following screen appears, **only if** the card is not found at the factory default Base address of 544.

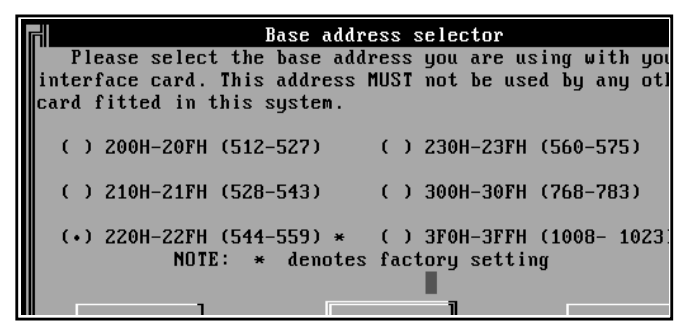

Fig. 5.2: PCL-812 Base address Selection

Use the mouse to select the base address of the PCL-812 interface card which has been set and checked in accordance with the procedure detailed in Chapter 3 of this manual.

If you do not know the Base Address, clicking on **Locate** will identify and set it automatically. (Note that **Locate** can only be used if there is only *one* PCL-812 board installed in your PC ).

Having selected the correct base Address, click on **Close**. The screen shown below appears.

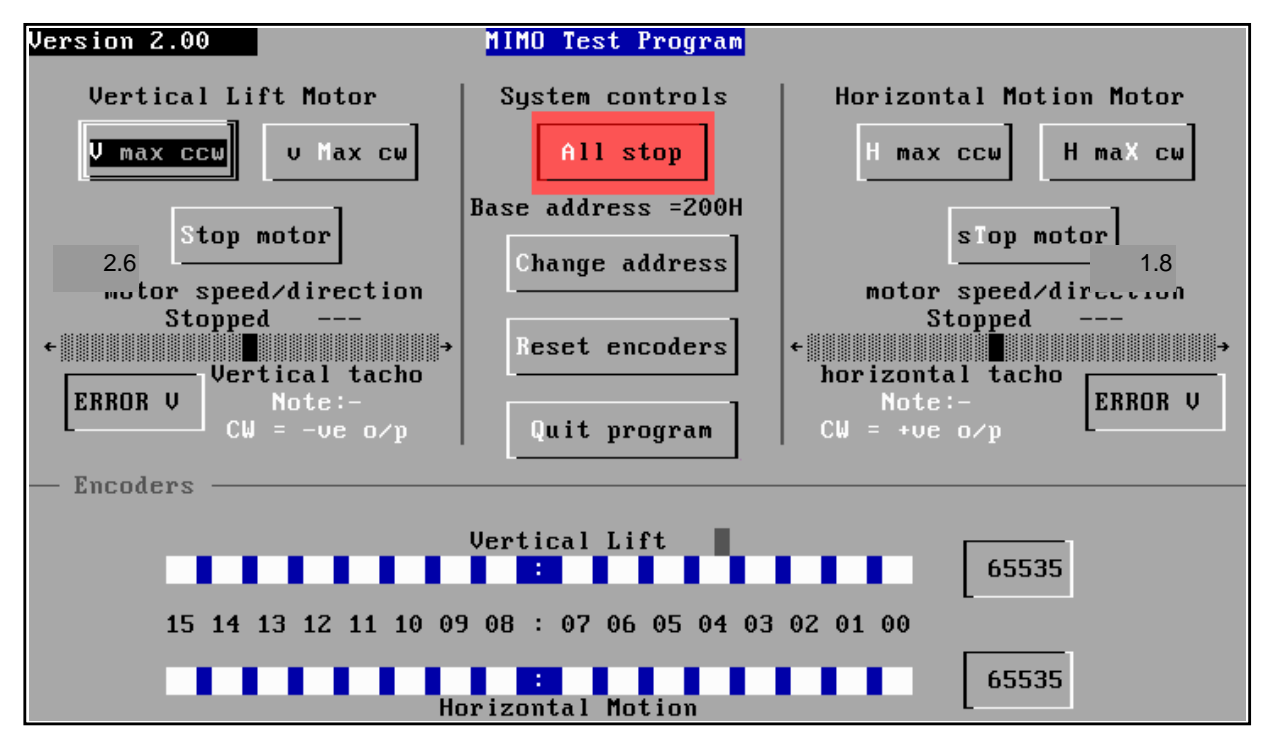

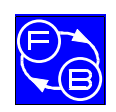

**Commissioning and Test Software** 

# 5.3 DESCRIPTION OF SCREEN CONTROLS AND DISPLAYS.

This screen allows you to interact with the Twin Rotor MIMO System, change the speeds of the motors on the rotors by changing the applied voltages, and display the outputs from the two rotary encoders, which measure angular displacements about a horizontal and a vertical axis.

| V max ccw v Max cw                 | Clicking these buttons applies the maximum voltage to<br>the vertical axis rotor in either a counter clockwise or<br>clockwise direction.                                                                                                    |
|------------------------------------|----------------------------------------------------------------------------------------------------|
| H max ccw h maX cw                 | Clicking these buttons applies the maximum voltage to<br>the horizontal axis rotor in either a counter clockwise or<br>clockwise direction.                                                                                                    |
| Stop motor STop motor              | Clicking these buttons stops the vertical or horizontal axis motors.                                                                                                    |
| All stop                           | Stops all input to the motors                                                                                                    |
| Change address                     | Changes the base address of the PCL-812 board                                                                                                    |
| Reset encoders                     | Clicking on the reset encoders button sets the rotary<br>encoders to zero in any angular position. Subsequent<br>encoder outputs are then angular deviations relative to<br>the new set positions, and are shown in the lower part of<br>the screen in binary format. |
| Quit Program                       | Exits the program.                                                                                                    |
| Motor speed/direction              | Dragging the slider bar to the left or right allows the motor<br>speed to be varied in a clockwise or counter clockwise<br>direction, in a number of discrete steps.                                                                                                  |
| Vertical tacho<br>Horizontal tacho | The vertical and horizontal axis motors are each<br>equipped with tachogenerators. The output from the<br>tachogenerators is displayed immediately above the<br>slider bar as a speed and below it in volts.                                                          |

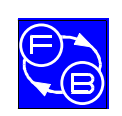

#### **Commissioning and Test Software**

TWIN ROTOR MIMO SYSTEM Installation and Commissioning

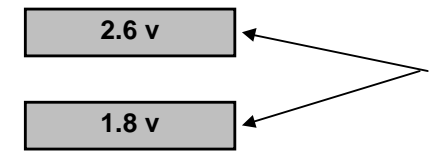

Shows the output voltages from the vertical and horizontal tachogenerators.

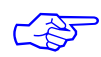

HOT KEYS Note that as an alternative to using the mouse, the functions displayed on the screen can be activated by typing ALT + the highlighted letter displayed in reverse video on the screen. Thus, for example, to reset the encoders, press ALT + R

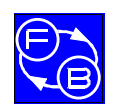

Г

# 6. Test Sequence

When you have completed the installation of the system, execute the following test sequence to ensure that the system is functioning properly.

- Start MIMOTST commissioning software, and check correct base address
- Ensure that both motors are stopped, or rotating *very* slowly. If not click on All stop
- Switch on the mains power and the switch on the rear of the 33-220 rotor unit.

| ACTION                                                                                                | RESULT                                                                          |
|----------------------------------------------------------------------------------------------------|---------------------------------------------------------------------------------|
| <ol> <li>Press the green round start<br/>button on the remote<br/>ON/OFF switch.</li> </ol>           | The motors may rotate slowly.                                                   |
| 2. Move the vertical lift rotor gently up and down.                                                   | Observe the changes in the vertical lift encoder readings.                      |
| 3. Move the horizontal motion rotor gently back and forth.                                            | Observe the changes in the horizontal motion encoder readings.                  |
| 4. Turn the vertical axis locking screw to stop rotation about the vertical axis.                     |                                                                                 |
| 5. Drag the slider on the<br>vertical lift motor<br>speed/direction bar one<br>position to the right. | The vertical lift motor starts to rotate counter clockwise viewed from the top. |
| Drag it further to the right.                                                                         | The rotational speed increases and the rotor starts to lift up.                 |
| 6. Drag the slider on the<br>vertical lift motor<br>speed/direction bar, one<br>position to the left  | The vertical lift motor starts to rotate clockwise viewed from the top.         |
| Drag it further to the left.                                                                          | The rotational speed increases and the rotor is forced downwards.               |

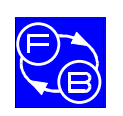

### **Test Sequence**

#### TWIN ROTOR MIMO SYSTEM Installation and Commissioning

| ACTION                                                                                                    | RESULT                                                                                                    |
|----------------------------------------------------------------------------------------------------|----------------------------------------------------------------------------------------------------|
| 7. Turn the horizontal axis locking screw to stop rotation about the horizontal axis.                                                                                |                                                                                                    |
| <ol> <li>Brag the slider on the<br/>horizontal motion motor<br/>speed/direction bar one<br/>position to the right.</li> <li>Drag it further to the right.</li> </ol> | The horizontal motion motor starts to rotate clockwise viewed from the front.<br>The rotational speed increases and the rotor starts to rotate about a vertical axis with additional speed.         |
| <ol> <li>Drag the slider on the<br/>horizontal motion motor<br/>speed/direction bar one<br/>position to the left.</li> <li>Drag it further to the left.</li> </ol>   | The horizontal motion motor starts to rotate counter clockwise viewed from the front.<br>The rotational speed increases and the rotor starts to rotate about a vertical axis with additional speed. |

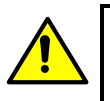

Always be prepared to press the round red STOP button to cut the power to the system if the rotational speed becomes excessive.

When you have completed the commissioning and test of your MIMO system, refer to the manual "Getting Started" - 33-007-1M5 to use the system under the control of MATLAB and the real time control software.